# 電子申請マニュアル(導入編)

(第1.3版)

2018/02/21 版 日本 ERI 株式会社

# 目次

| 1 | はじめに1                                           |
|---|-------------------------------------------------|
|   | 1-1 本マニュアルの使い方                                  |
|   | 1-2 電子申請とは                                      |
|   | 1-3 特徴                                          |
|   |                                                 |
| 2 | 電子申請を始める前に                                      |
|   | 2-1 動作環境の確認・ご用意いただくもの                           |
|   | 1. 【重要】電子署名法に基づく特定認証業務の認定を取得したサービスから発行された電子証明書2 |
|   | 2. 【重要】一般財団法人日本データ通信協会の認定タイムスタンプサービス            |
|   | 3. インターネットに接続されたパソコン環境                          |
|   | 2-2 操作の流れ(概要)                                   |
|   | 2-3 電子申請受付 Web システムへの登録                         |
|   |                                                 |
| 3 | 電子申請の準備5                                        |
|   | 3-1 ログイン5                                       |
|   | 3-2 画面上部メニューの説明                                 |
|   | 3-3 利用規約への同意                                    |
|   | 3-4 電子証明書の登録                                    |
|   | 3-5 ご申請の手順                                      |
|   |                                                 |
| 4 | お問い合わせ先                                         |
| • |                                                 |
| 5 | 付録 署名検証の準備(署名検証とは署名が有効であることを確認すること)10           |

## 1 はじめに

#### 1-1 本マニュアルの使い方

・ このマニュアルで使用している記号や表記には次のような意味があります。

【注意】: ご注意いただきたいことを説明しています。よく読んで注意を守ってください。

- 【重要】: 必ず行っていただきたい事、特に大切な注意を説明しています。よく読んで注意を守って下さい。
- 【ポイント】: 作業するにあたりヒントやポイントとなる説明です。
- 【参照】: 関連する情報が書かれている所を示しています。

#### 1-2 電子申請とは

電子申請とは、現在紙によって行われている申請や届出などの行政手続を、インターネットを利用して、自 宅や会社のパソコンを使って行えるようにするものです。

#### 1-3 特徴

- ・ インターネットに接続できていれば場所をえらびません。
- ・ 受付窓口を一元化することができます。
- ・ 情報セキュリティの確保。通信は SSL により暗号化されています。
- ・ 仕組みとご利用イメージ

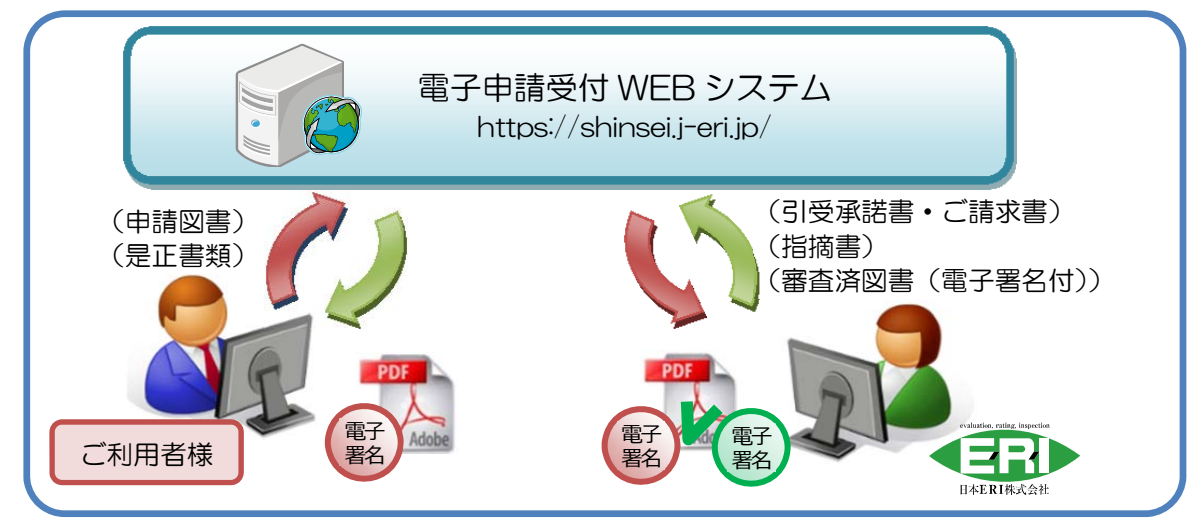

- ・ ご利用いただけるお手続き(2018年2月 現在)
  - ・ 法第6条第1項第4号に掲げる建築物、若しくは法第6条の4第1項第1号又は同項第2号に掲げる建築物
    - ※ 消防同意が必要な建築物に関しては、消防との手続きについて調整が必要となります。
    - ※ 構造計算書が必要な建築物の申請については、事前に協議が必要となります。
  - ・ 建築基準法施行令第146条に掲げる建築設備
  - ・ 建築基準法施行令第138条に掲げる工作物

## 2 電子申請を始める前に

#### 2-1 動作環境の確認・ご用意いただくもの

建築確認申請の電子申請では以下のものをご用意いただく必要があります。

※ 以下は 2018 年 2 月現在のものです。今後変更される場合があります。

1. 【重要】電子署名法に基づく特定認証業務の認定を取得したサービスから発行された電子証明書

申請書類に押印が必要な方々は、電子申請受付 WEB システム 対応電子証明書をご用意ください。

「登録」欄に〇のついた電子証明書は、電子申請受付 WEB システムに登録することで、電子申請受付 WEB システム上で電子署名を行うことができます。

ご自身で電子署名を行われる場合は、Abode Reader DC, SKYCOM SkyPDF Professional 2016 等、電子 署名を行えるソフトウェアをご用意ください。

押印が必要な個人ごとに取得する必要があります。取得方法等の詳細は各認証機関にお問い合わせ下さい。 また、現在のところ、商業登記認証局、公的個人認証サービスの証明書はご利用いただけません。

電子申請受付 WEB システム 対応電子証明書

| 事業者                  | サービス名                                                                                                    | 登録         |  |
|----------------------|----------------------------------------------------------------------------------------------------|------------|--|
| 1 セコムトラフトシフテムブ株式合社   | セコムパスポート for G-ID                                                                                                    |            |  |
|                      | サービス名セコムパスポート for G-IDセコムパスポート for PublicIDレIACERT サービスEnterprise Premium 電子証明書発行サービス (EPPCERT)TDB 電子認証サービス TypeAe-Probatio PS2 サービスAOSign サービス株式会社日本電子公証機構認証サービス iPROVEビジネスユース証明書谷JCAN 証明書 | 0          |  |
| つジャパンクット株式合社         | DIACERT サービス                                                                                                    | 0          |  |
|                      | Enterprise Premium 電子証明書発行サービス(EPPCERT)                                                                                                    | 0          |  |
| 3.株式会社帝国データバンク       | TDB 電子認証サービス TypeA                                                                                                    |            |  |
| 4.株式会社エヌ・ティ・ティネオメイト  | e-Probatio PS2 サービス                                                                                                    |            |  |
| 5.日本電子認証株式会社         | AOSign サービス                                                                                                    |            |  |
| 6 株式会社日本電子公証機構       | 株式会社日本電子公証機構認証サービス iPROVE                                                                                                    | ×          |  |
|                      | 电丁公証1%件                                                                                                    |            |  |
| 7.一般財団法人日本情報経済社会推進協会 | 104N 評明書                                                                                                    | $\bigcirc$ |  |
| (JIPDEC)             |                                                                                                    | $\cup$     |  |

2. 【重要】一般財団法人日本データ通信協会の認定タイムスタンプサービス

電子申請受付 WEB システムに電子証明書を登録し、電子署名を行う際は、電子署名と同時にタイムスタン プが付与されるため、タイムスタンプの準備は不要です。

ご自身で電子署名を行われる場合は、電子証明書とともに、タイムスタンプサービスに加入する必要がございます。

日本国内では、日本データ通信協会の「タイムビジネス認定制度」の認定を得て商用サービス(有償)を行っているタイムスタンプ局があります。

Adobe Acrobat では、この中で RFC3161 方式を使用しているタイムスタンプが利用可能です。詳細は各認 定事業者にお問い合わせ下さい。

時刻認証業務認定事業者(TSA) < http://www.dekyo.or.jp/tb/list/>

#### サービスの例

| サービスの名称             | 事業者                                                |
|---------------------|----------------------------------------------------|
| SEIKO タイムスタンプサービス   | セイコーソリューションズ株式会社                                   |
|                     | https://www.seiko-cybertime.jp/                    |
| アマノタイムスタンプサービス 3161 | アマノ株式会社                                            |
|                     | http://www.e-timing.ne.jp/tsa/service/summary.html |

3. インターネットに接続されたパソコン環境

- ・ ブラウザー(Internet Explorer 9~、Mozilla Fire Fox 最新版、Google Chrome 最新版)
- ・ 常時利用可能な電子メールアドレス
- Adobe Acrobat 等、正常な ISO 32000-1 に準拠した PDF ファイルを生成できるソフトウェア
   推奨) Adobe Acrobat XI Standard、Adobe Acrobat XI Pro、SKYCOM SkyPDF Professional 2016
- ・ 上記の電子証明書、タイムスタンプサービス、及び電子署名の検証が利用可能なソフトウェア

Adobe Acrobat X 以降、Adobe Acrobat Reader DC、SKYCOM SkyPDF Professional 2016 等

・ 弊社の電子署名を検証していただくための準備。

【参照】 付録 署名検証の準備

#### 2-2 操作の流れ(概要)

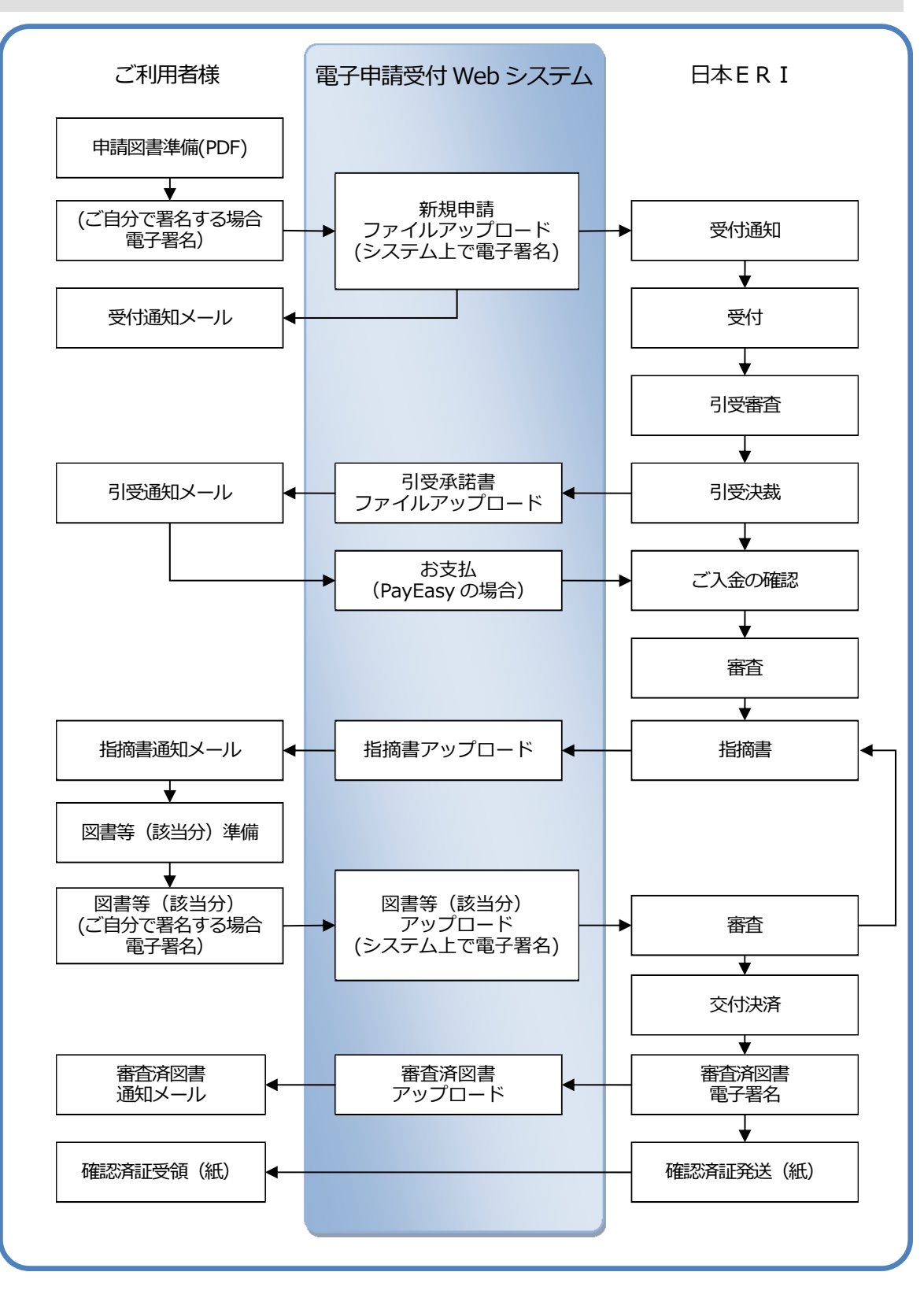

### 2-3 電子申請受付 Web システムへの登録

電子申請受付 Web システムへの登録については、弊社最寄りの支店確認部へお問い合わせください。 弊社と手続き等をご確認後、ユーザ登録の手続きを行う事で、電子申請受付 Web システムにアクセス 可能となります。

### 3 電子申請の準備

- 3-1 ログイン
  - 1. 電子申請受付 Web システム<https://shinsei.j-eri.jp/>にアクセスします。 基本認証画面ではユーザ名に「eri」、パスワードに「eripassword」と入力します。

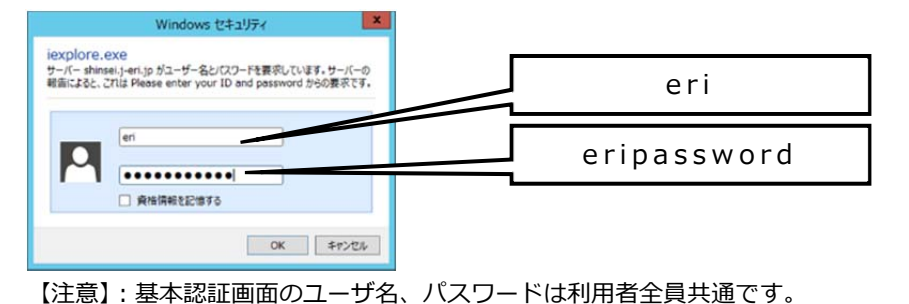

2. ユーザ登録されたメールアドレスとパスワードを入力しログインします。

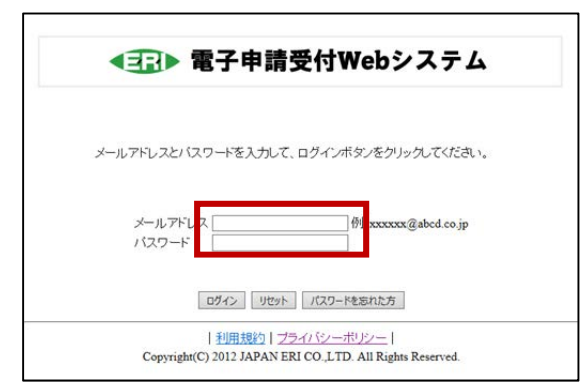

### 3-2 画面上部メニューの説明

| 新規申請    | 新たに弊社へお申込みいただくにはここからおこないます。       |
|---------|-----------------------------------|
|         | 利用規約にご同意いただくとご利用可能になります。          |
|         | 利用規約へのご同意はユーザ情報更新で行います。           |
| 申請データ閲覧 | ご申請中の情報、及び、過去の申請情報の閲覧を行う事ができます。   |
| ユーザ情報更新 | ご登録情報の確認、及び修正を行うことができます。          |
|         | 利用規約への同意・パスワードの変更もこちらから行うことが可能です。 |
| ダウンロード  | 取扱説明書等をダウンロードすることができます。           |

※ ユーザ登録につきましては、最寄支店へお問い合わせください。

# 3-3 利用規約への同意

| 中語D                                                          | 1   |                                                                                                    | 中(第日(考)M)                                                                                                 | ×~                                                                                                    |  |  |
|--------------------------------------------------------------|-----|----------------------------------------------------------------------------------------------------|----------------------------------------------------------------------------------------------------|----------------------------------------------------------------------------------------------------|--|--|
| 物件名<br>お客様管理番号<br>中語者                                        |     | ●部分一数<br> 年和方一数<br> 年部分一数                                                                                                    | ACR1931                                                                                                   | <ul> <li>申請者のみ</li> <li>●回志ーム</li> <li>◆●文茂</li> <li>設計事税所ら</li> <li>設計事税所ら</li> <li>ジ計事税所合</li> </ul> |  |  |
| 中語者<br>中語受対<br>②生子の中語<br>③此均是10年頃<br>③北波定平頃<br>③作時安<br>○元7秋堂 |     | E211住ではお評価MAS     E211住ではお評価MAS     E211住ではお評価     Aが発見して     本スを住宅ボイン     佐久市植取約     エストルギーバス     DALS     その他     MR21にではお評価     MR21にではお評価     MR21にではお評価 | <ul> <li>二酸キワービ</li> <li>二キダウンロ</li> <li>二年ダウンロ</li> <li>二酸サキ肉7</li> <li>ニアケイルの)</li> <li>表示)会</li> </ul> | □数キサービス依頼英子ータのみ被除対象とする<br>□未ダウンロード有データのみを被除対象とする<br>□進捗未完了データのみを被除対象とする<br>□ファイルの送受像状況を被称対象とする<br>表示分数 |  |  |
| 中請依赖先                                                        | 未漏死 | ~                                                                                                    | 検索 クリア                                                                                                    |                                                                                                    |  |  |
| 中語依赖先                                                        | 未選択 | ~                                                                                                    | 検索 クリア                                                                                                    |                                                                                                    |  |  |

「利用規約」の部分が、電子申請受付 Web システムの利用規約を表示するページへのリンクとなっております。

| ユーザ情報        |                                                                                             |             |                                    |
|--------------|---------------------------------------------------------------------------------------------|-------------|------------------------------------|
|              |                                                                                             | = : :¥      | 源調目                                |
| ユーザID*       | 0000001460                                                                                  |             |                                    |
| メールアドレス*     | m_hirata@localho                                                                            | st.com      | HD monow Cabed co jp               |
| メールアドレスを再入力。 | m_hirata@localho                                                                            | st.com      | (90) xxxxxx@abcd.co.jp             |
| パスワード・       | •••••                                                                                       |             |                                    |
| バスワードを再入力*   | •••••                                                                                       |             | 全て同じ文字、「文字以下、メールフドレスと同じは登録できません。   |
| 姓名(漢字)*      | 申請                                                                                          | -£5         |                                    |
| 姓名(力ナ)*      | シンセイ                                                                                        | 1709        |                                    |
| 生年月日         | 西暦 違択 🗸 年 🗄                                                                                 | 崔沢 ✔月 崔沢 ✔日 |                                    |
| 性別           | → 単式 ●                                                                                      |             |                                    |
| 郵便番号*        | 107 - 0052 住所自動入力                                                                           |             | 例)〒920-8512 注)数字は半角で記載してください。      |
| 都道府県*        | 東京都 🗸                                                                                       |             |                                    |
| 都市区(島)。      | 港区                                                                                          |             | ]                                  |
| それ以降の住所。     | 赤坂8-5-26 赤坂 D                                                                               | Sビル6階       |                                    |
| 電話番号*        | 03 - 577                                                                                    | 0 - 1318    | 注数字は半角で記載してください。例2000-000-0000     |
| FAX番号*       | 03 - 577                                                                                    | 0 - 1530    | 注数字は半角で記載してください。例0000-0000         |
| 会社名·団体名"     | 日本ERI株式会社                                                                                   |             | ]                                  |
| 部署名·役職       | システム部                                                                                       |             | ]                                  |
| 受信メール設定      | <ul> <li>✓評価済回書送信通知関連</li> <li>□ 依頼先変更関連</li> <li>✓ 進捗通知構連</li> <li>✓ ゴァイル受信通知関連</li> </ul> |             |                                    |
|              |                                                                                             |             | 図 <u>11日現</u> 01→同意します<br>種類 目前 10 |

リンクをクリックし、内容をご確認頂き、利用規約の内容をご確認頂きます。

| 電子申請受付Webシステム利用規約                                                                  |                |
|------------------------------------------------------------------------------------|----------------|
| 平成24年6月11日 <u>日本1081株式会社</u>                                                       |                |
| 目次                                                                                 |                |
| 第1章 説則(第1条-第3兵)<br>第2章 マンステムの利用(第4条-第3兵)<br>第3章 規則(第14条-第15条)<br>第4章 規則(第14条-第15条) |                |
| 第1章 総則                                                                             |                |
| (目的)<br>第1条<br>この規模型、日本配換式会社が通営する電子申請受付Wabシステム(以下「ホンステム」という。)の利用に関し、必要な事項を定めることを目  | ≡≌たする、         |
|                                                                                    |                |
| #2#<br>この規約において、次の多号に掲げる用語の意意は、当該名号に定めるところによる。                                     |                |
| 、「単電士早調寺」<br>本システムを利用して申請・申込等の手続の中、込みをオンライノで行うことおいう。                               |                |
| (2)「電子申請気付Webンステム」<br>日本ERP株式会社に係わる申請・申込等の手続きをインターネットを経由して汎用的に受付処理するシステムをいう。       |                |
| COFシステム利用者」<br>本ンステムを利用して利用者登録を行う者をいう。                                             |                |
| (4)「7・ず情報登録<br>日本ロロ4式会社に電子申請業を行び場合に必要なユーザロ及びパスワードの発行のために、本クステムを利用して氏名、メールアイレ       | ス等の登録を行うことをいう。 |
| (6)「ユーザロ」                                                                          |                |
| ホンスノム・チョカロニースとう シンシン キョカロニキキナトロ イムハオス 会社 ワカンチック の行きる(つ),<br>(3) [ノスワード]            |                |
| 本ノステムトJ用者を特定90時のでキュリティと当りとし、利用者登録時にに付与する符号という。                                     |                |

利用規約の内容に問題無ければ、ユーザ情報更新画面にて、「利用規約に同意します」にチェックを付けて、「確認」 ボタンをクリックします。

入力された内容が表示されますので、ご確認頂き、問題が無ければ「更新」ボタンをクリックします。

| 下記の内部   | 容で更新しますが、よろしいですか。                     |                                |
|---------|---------------------------------------|--------------------------------|
| ユーザ情報   |                                       |                                |
| ユーザID   | 0000001460                            |                                |
| メールアドレス | m_hirata@localhost.com                |                                |
| バスワード   | ******                                |                                |
| 姓名(漢字)  | 申請 一郎                                 |                                |
| 姓名(カナ)  | シンセイ イチロウ                             |                                |
| 生年月日    |                                       |                                |
| 性別      |                                       |                                |
| 郵便番号    | 107 - 0052                            |                                |
| 都道府県    | 東京都                                   |                                |
| 都市区(島)  | 港区                                    |                                |
| それ以降の住所 | f 赤坂8-5-26 赤坂DSビル6階                   |                                |
| 電話番号    | 03 - 5770 - 1318                      |                                |
| FAX番号   | 03 - 5770 - 1530                      |                                |
| 会社名·団体名 | 日本ERI株式会社                             |                                |
| 部署名·役職  | システム部                                 |                                |
| 受信メール設定 | : 評価済図書送信通知動連<br>進捗通知関連<br>ファイル受信通知関連 |                                |
|         |                                       | <u>判用規約</u> に1 3急します」<br>更新 戻る |
|         |                                       |                                |
| 그-ザ     | 情報を更新しました。                            |                                |
| ユーザ情報   |                                       | <b>V</b>                       |
| ユーザID   | 000000087                             |                                |
| メールアドレ  | -ス info@localhost.com                 |                                |
|         |                                       | トップページに戻る                      |

#### 3-4 電子証明書の登録

【重要】事前に、登録する電子証明書をご用意ください

1. 電子署名 ID の取得

ユーザ情報更新を選択し、最下部の「電子署名 ID を取得する」ボタンをクリックします。

| 都道府県*                 | 東京都                                                            | ۲                                     |         |                                                                                               |
|-----------------------|----------------------------------------------------------------|---------------------------------------|---------|-----------------------------------------------------------------------------------------------|
| 都市区(島)*               | 港区                                                             |                                       |         |                                                                                               |
| それ以降の住所*              | 赤坂8-5-                                                         | -26 赤坂 D S ビル6                        | 階       |                                                                                               |
| 電話番号*                 | 03                                                             | - 5770                                | - 1318  | 注)数字は半角で記載してください。例)000-000-0000                                                               |
| FAX番号*                | 03                                                             | - 5770                                | - 1530  | 注)数字は半角で記載してください。例)000-000-0000                                                               |
| 会社名・団体名*              | 日本ERI                                                          | 株式会社                                  |         |                                                                                               |
| 部署名・役職                | システム                                                           | 「出していた」                               |         |                                                                                               |
| 受信メール設定               | <ul> <li>評価)</li> <li>依頼)</li> <li>進捗)</li> <li>ファー</li> </ul> | 斉図書送信通知関<br>先変更関連<br>通知関連<br>イル受信通知関連 | )連<br>[ |                                                                                               |
|                       |                                                                |                                       |         | ✓ <u>利用規約</u> に同意します                                                                          |
|                       |                                                                |                                       |         | 確認創除                                                                                          |
| 電子署名時報<br>電子署名IDを取得する | 5                                                              |                                       |         |                                                                                               |
|                       |                                                                |                                       | Copyr   | <u>利用規約 <mark>プライバシ</mark>ーポリシー</u>  <br>ight(C) 2012 JAPAN ERI CO.,LTD. All Rights Reserved. |

2. 電子証明書の登録

電子証明書を登録して頂く際には、電子署名する際に入力する電子署名パスワードを設定して頂きます。 また、ご用意頂いた電子証明書の指定と、電子証明書を取得した際に認証機関から送られた PIN コード(イ ンストール用パスワード)を入力し、「情報更新」ボタンをクリックすることで電子証明書の登録を行いま す。

|                                       | ☑ <u>利用規約</u> Ⅰ:「司意します                                                  |
|---------------------------------------|-------------------------------------------------------------------------|
|                                       | 補認 削除                                                                   |
|                                       |                                                                         |
| 電子署名ID<br>※電子署名パフワードの設定と電子採用また登録して下さい |                                                                         |
| 電子署名バスワードを入力してください                    | (使用 Tabs文字は10~9 ~7 4~7 。の)です                                            |
| 電子署名パスワードを再度入力してくだ                    | 全て同じ文字、ジス字以下、メールデドレスと同じ文字は登録できません。                                      |
| 電子証明書                                 | 参照                                                                      |
| 電子証明書パスワード                            | 電子 E明書を取得した際に認証機関から送られたPINコード(インストール用バスワード)を入力<br>してく <mark>こ</mark> さい |
|                                       | 情報更新                                                                    |
|                                       |                                                                         |

3. 確認画面の確認

電子署名登録情報が表示されます。

【重要】「電子署名 ID」と「電子署名パスワード」はお客様の責任において厳重に管理してください。

弊社では「電子署名パスワード」を保存しないため、この画面を保存・印刷等をして必ず保管してください。

「電子署名 ID」と「電子署名パスワード」がお客様以外の第三者に知られてしまうと、お客様の電子証明書が不正に使用される恐れがあります。

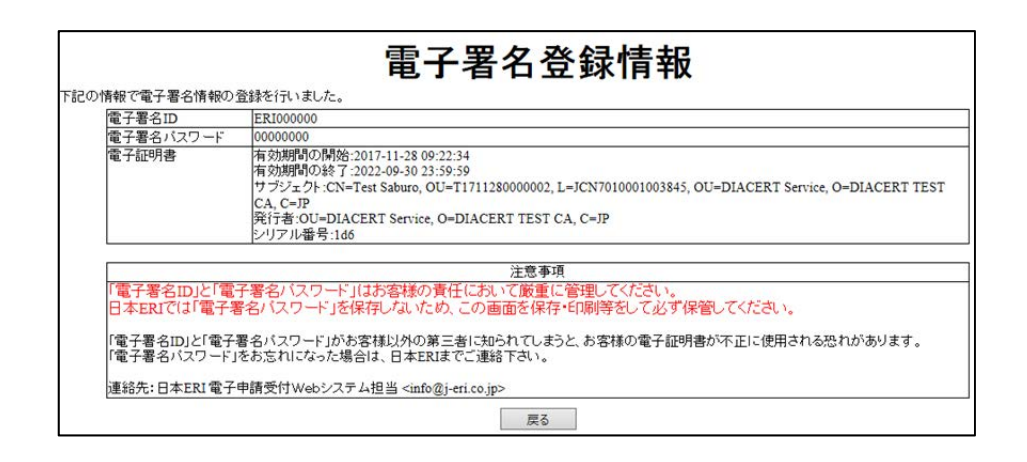

※ 一定期間電子署名のご利用が無い場合、電子署名 ID は無効となります。ご了承ください。

### 3-5 ご申請の手順

【参照】「建築確認検査電子申請の手続き」をご参照ください。

## 4 お問い合わせ先

弊社最寄りの支店確認部へお問い合わせください。

連絡先は弊社ホームページ<http://www.j-eri.co.jp/>に掲載しています。

また、メールでのお問い合わせは E-mail: info@j-eri.co.jp よりお願いいたします。

### 5 付録 署名検証の準備(署名検証とは署名が有効であることを確認すること)

- ・ 弊社の電子署名を検証していただくにあたり設定が必要になります。
- ・ 弊社の電子証明書はセコムトラストシステムズ株式会社の「セコムパスポート for G-ID」ですので、この 自己署名証明書をインストールする必要があります。
  - 【ポイント】ご自身の電子証明書も同サービスをご利用の場合は設定済みの場合があります。
- ・弊社で利用しているタイムスタンプサービスは、アマノビジネスソリューションズ株式会社の「アマノタイムスタンプサービス 3161」です。
- ・ 以下は 2018 年 2 月時点の情報です。
- 1. Adobe Acrobat Reader DC の場合の設定例
- 1. セコムトラストシステムズ株式会社の「セコムパスポート for G-ID」のリポジトリにアクセスします。 アドレス https://repository.secomtrust.net/PassportFor/G-ID/
- 2. 「自己署名証明書 第3世代(G3)」をダウンロードします。

Internet Explorer の場合[名前を付けて保存]を選択するとダウンロード先を指定することが可能です。

| (+) ( https://repository.secom             | ntrust.net/PassportFor/G-ID/                                                   | P → A SECOM Trust Systems C  | 🦉 Secom Pass     | port Fo × | 合 🛠 🛱 |
|--------------------------------------------|--------------------------------------------------------------------------------|------------------------------|------------------|-----------|-------|
| 信頼される安心を、社会へ。<br>SECOV<br>セコムトラストシステムズ株式会社 |                                                                                | セコム パスポート for G<br>リポジトリ     | i–ID             |           |       |
|                                            |                                                                                |                              |                  |           | ^     |
|                                            | 已署名証明書 第3世代(G                                                                  | 3)                           |                  |           |       |
|                                            | 自己署名証明書<br>marint<br>已署名証明書 第2世代(G                                             | 2)                           |                  |           |       |
|                                            | 自己署名証明書                                                                        |                              |                  |           |       |
| repository.seco                            | mtrust.net から g-idca03.ce                                                      | r (1.07 × 3) を開くか、または保存しますか? |                  | ×         |       |
|                                            |                                                                                | ファイルを開く(Q)                   | 保存( <u>5</u> ) ▼ | キャンセル(()  | ~     |
|                                            |                                                                                | 保存(S)                        |                  |           |       |
|                                            |                                                                                | 名前を付けて                       | 【保存(A)           |           |       |
|                                            |                                                                                | 保存して開く                       | 0)               |           |       |
|                                            | A CERMITER                                                                     |                              |                  | <b></b>   |       |
|                                            | () K . 7020                                                                    | -κ                           | • 4) 9000-NON    | ат р      |       |
|                                            | 整理・ 新しいフォルダー                                                                   |                              |                  |           |       |
|                                            | * R#C10 SH                                                                     | 更新日時                         | 18:18            | サイズ       |       |
|                                            | <ul> <li>第スクトップ</li> <li>最近表示した場所</li> <li>マイドキュメント</li> <li>ダウンロード</li> </ul> | 検索条件に一致する項目はあり               | 0≢ti.~           |           |       |
|                                            | ()) ライブラリ                                                                      |                              |                  |           |       |
|                                            | ▶ コンピューター<br>◆ ネットワーク                                                          |                              |                  |           |       |
|                                            | 7761200 000000                                                                 |                              |                  |           |       |
|                                            | ファイルの根料(1): セキュリティ目                                                            | (明書 (*.cer)                  |                  | •         |       |
|                                            | フォルダーの料表示                                                                      |                              | @ <b>#</b> (5)   | キャンセル     |       |
|                                            |                                                                                |                              |                  |           |       |

- ▲ Adobe Accobat Reader DC ファイ、・ 純集 示(V) ウィンドウ(W) ヘルプ(H) () 🗶 サインイン ホーム 5 元に戻す回 × ファ crobat Reader が新しくなりました。 最近 3つのヒントを確認してください。 インストールおよび導入を支援します。 送信 スト さらに詳しく 71 Docu ... アカ スナッフショット(A) スペルチュ ック(K) ۲ 高度な検索い Shift+Ctrl+F 丘使用したファイルはありません 保護① ۲ アクセシビリテ . 3 ツールを管理(M 環境設定(N).. Ctrl+K Mobile Link オフ | 最近使用したファイルをクリア
- 3. Adobe Acrobat Reader DC を起動し、[編集]→[環境設定]をクリックします。

左側の[信頼性管理マネージャー]をクリックし、[アドビ承認の信頼済み証明書の自動アップデート]の[Adobe のサーバーから信頼済みのルート証明書を読み込む]にチェックを入れ、[今すぐ更新]ボタンをクリックします。

| <ul> <li>分類(G):</li> <li>「ハレスクリーンモード<br/>ページ表示<br/>一般<br/>注釈<br/>文書</li> <li>SD とマルチメディア</li> <li>JavaScript<br/>アクゼンドビリティ<br/>アドビオンラインサービス<br/>インターネット<br/>スペルチェック<br/>セキュリティ<br/>セキュリティ<br/>セキュリティ<br/>セキュリティ<br/>セキュリティ<br/>マルチメディアの信頼性(従来形式)<br/>マルチメディアの信頼性(従来形式)<br/>マルチメディアの信頼性(従来形式)<br/>ものさし (20)<br/>ものさし (20)<br/>ものう<br/>もの<br/>・)<br/>「一」「ーから信頼法み近明書の自動アップ「」ト<br/>「」」「一」「一」<br/>「一」「一」<br/>「一」<br/>「一」<br/>「一」<br/>「一」<br/>「一」<br/>「一</li></ul> |
|----------------------------------------------------------------------------------------------------|
|                                                                                                    |

5. 確認画面が表示された場合は[OK]ボタンをクリックします。

「セキュリティ設定は正常に更新されました」と表示さますので、[OK]ボタンをクリックし、[環境設定] 画面に戻ります。

| 信頼済み証明書の更新                                        |        |
|---------------------------------------------------|--------|
| 署名された文書の処理を向上させる信頼<br>書をダウンロードできます<br>インストールしますか? | 済み証明   |
|                                                   | P>tZIL |
| Acrobat Reader                                    |        |
| () セキュリティ設定は正常に更新さ                                | oK     |

6. [環境設定]画面で、左側の分類から[署名]を選択し、右側の[ID と信頼済み証明書]の[詳細]ボタ ンをクリックします。

| )類( <u>G</u> ):                                                                    | <b>香之紫</b> 夕                                                                  |    |
|------------------------------------------------------------------------------------|-------------------------------------------------------------------------------|----|
| フルスクリーンモード<br>ページ表示<br>一般<br>主釈<br>文書                                              | <ul> <li>作成と表示方法</li> <li>・署名作成のオプションを制御</li> <li>・文書内での署名の表示方法を設定</li> </ul> | 詳細 |
| 3D とマルチメディア<br>lavaScript<br>アクセシビリティ<br>アドビオンラインサービス                              | 検証<br>・署名の検証に使用する時刻と方法を制御                                                     | 詳細 |
| コンデーベット<br>スペルチェック<br>セキュリティ<br>セキュリティ<br>に加强)<br>トラッカー<br>フォーム                    | D と信頼済み証明書<br>・署名に使用する D を作成および管理<br>・文書を信頼するために使用されたクレデンシャルを管理               | 詳細 |
| マルチメディア(従来形式)<br>マルチメディアの信頼性(従来形式)<br>ものさし(20)<br>ものさし(20)<br>ものさし(地図情報)<br>コーザー情報 | <ul> <li>文書のタイムスタンプ</li> <li>・タイムスタンプサーバーを設定</li> </ul>                       | 詳細 |
| エージー (月報)<br>レビュー<br>美奈<br>豊福<br>居名                                                |                                                                               |    |
| <sup>宣統性管理フォージャー</sup><br>単位<br>電子メールアカウント<br>読み上げ                                 |                                                                               |    |

[デジタル ID と信頼済み証明書の設定]画面が表示されますので、左側の[信頼済み証明書]をクリックし、右側上部の[取り込み]をクリックします。

| 🔒 デジタル ID と信頼済み証明 | 書の設定                                                                         |                                                                   |                                                | × |
|-------------------|------------------------------------------------------------------------------|-------------------------------------------------------------------|------------------------------------------------|---|
| ∃ デジタル ID         | 🥖 信頼性を編 🐂 取り込み                                                               | 🔷 書き出し [ 🍸 証明書の詳紙                                                 | 田 📀 削除                                         |   |
| 信頼済み証明書           | 名前                                                                           | 証明書の発行者                                                           | 期限                                             | ^ |
|                   | ALMERYS USER SIGNING CA NB<br>ANF Global Root CA <info@anf.es></info@anf.es> | ALMERYS ROOT CA<br>ANF Global Root CA <info@anf.es></info@anf.es> | 2022.08.29 10:30:40 Z<br>2033.06.05 17:45:38 Z |   |
|                   | ArubaPEC S.p.A. NG CA 3                                                      | ArubaPEC S.p.A. NG CA 3                                           | 2030.10.22 23:59:59 Z                          |   |
|                   | ArubaPEC S.p.A. NG TSA 2                                                     | ArubaPEC S.p.A. NG TSA 2                                          | 2028.08.04 23:59:59 Z                          |   |
|                   | Autoridad de Certificacion Firmapr                                           | Autoridad de Certificacion Firmapr                                | 2030.12.31 08:38:15 Z                          |   |
|                   | Autoridade Certificadora Raiz Brasil                                         | Autoridade Certificadora Raiz Brasi                               | 2023.06.21 19:04:57 7                          |   |
|                   | •                                                                            | (111111)                                                          |                                                |   |
|                   | A                                                                            | rubaPEC S.p.A. NG CA 3 (G                                         | OVVSP-C1-2048-1-10)                            |   |
|                   | А                                                                            | rubaPEC S.p.A.                                                    |                                                |   |
|                   | 発行者:A                                                                        | rubaPEC S.p.A. NG CA 3 (GO                                        | VVSP-C1-2048-1-10)                             |   |
|                   | А                                                                            | rubaPEC S.p.A.                                                    |                                                |   |
|                   | 有効期間の開始:20                                                                   | 010 10.22 00:00:00 Z                                              |                                                |   |
|                   | 右効期間の数了・20                                                                   | 030 10 22 23:50-50 7                                              |                                                |   |
|                   |                                                                              | 10.10.22 23.39.39 Z                                               | 4                                              |   |
|                   | 趣の使用方法:計                                                                     | I明音に者名 (CA)、CRL に者:                                               | č                                              |   |

8. [取り込む連絡先の選択]画面が開きますので、[連絡先]枠内の[参照] ボタンから先程ダウンロードした「自己署名証明書 第3世代(G3)」のファイル[g-idca03.cer]を選択し開きます。

| 取り込む連絡先の<br>このダイアログ<br>連絡先に関連付 | 2選択<br>7ボックスを使用して、信頼済み証明書に取り込む連絡<br>けられた証明書の信頼を設定することもできます。                                                                                                    | ■×■<br>先を選択できます。取り込む                                                                                                    |
|--------------------------------|----------------------------------------------------------------------------------------------------|----------------------------------------------------------------------------------------------------|
| 連絡先<br>名前                      | 電子メール                                                                                                    | 削除(R)<br>参照 <b>B</b><br>検索(S                                                                                                    |
| 証明書<br>この一覧には<br>サブジェク         | ■ 証明者ファイルを探す<br>・ C ・ ダウンロード ・<br>型理 ・ 新しいフォルダー<br>* お気に入り<br>■ デスクトップ<br>■ 最近表示した場下<br>■ マイドキュメント<br>■ ゲイドキュメント<br>■ ビグチャ<br>■ ビデオ<br>■ ミュージック ・ ・<br>ファイル名( <u>N</u> ): g-idca03.cer | <ul> <li>ダウクロードの検索</li> <li>ダウクロードの検索</li> <li>第二</li> <li>第三</li> <li>第三</li> <li>第三</li> <li>第三</li> <li>第三</li> <li>第三</li> <li>第三</li> <li>第三</li> <li>第三</li> <li>第三</li> <li>第三</li> <li>第三</li> <li>第三</li> <li>第三</li> <li>第三</li> <li>第三</li> <li>第三</li> <li>第三</li> <li>第三</li> <li>第三</li> <li>第二</li> <li>第二</li> <li>第</li></ul> |

9. 上部[連絡先]枠内に追加されますので選択すると、下部[証明書]枠内に証明書が表示されます。

| c=JP. o=SECOM 1 | 电 <del>.</del><br>Trust.net Co., Ltd | ドメール         | 削除®    |
|-----------------|--------------------------------------|--------------|--------|
|                 |                                      |              | 参照(B)  |
|                 |                                      |              |        |
| 明書              |                                      |              |        |
| 「の一覧には、 現在i     | 縦択している連絡<br>に関                       | 運付けられた証明書が表示 | されます。  |
| サブジェクト          | 24/L#                                | WARE         | [詳細(D) |
| サブジェクト          | 発行者                                  | 期限           | [詳細(D) |

10. 下部[証明書]枠内の証明書を選択し、[信頼]ボタンをクリックします。

| 名前                                                 | 電子メー                                                   | JL                                      | 削除 <u>(R)</u>                       |
|----------------------------------------------------|--------------------------------------------------------|-----------------------------------------|-------------------------------------|
| c=JP, o=SECOM T                                    | rust.net Co., Ltd                                      |                                         | 参照(B)                               |
|                                                    |                                                        |                                         |                                     |
|                                                    |                                                        |                                         | 使来[5]                               |
|                                                    |                                                        |                                         |                                     |
|                                                    |                                                        |                                         |                                     |
| 正明書                                                | 24日1 テレス海峡ケー明海()・)                                     |                                         | +n=7                                |
| 正明書<br>この一覧には、現在達                                  | 選択している連絡先に関連付に                                         | ナられた証明書が表示さ                             | されます。                               |
| 正明書<br>この一覧には、現在達<br>サブジェクト                        | 崔択している連絡先に関連付に<br>発行者                                  | ナられた証明書が表示さ<br>期限                       | されます。<br>ぼ細 <u>D</u>                |
| 正明書<br>この一覧には、現在達<br>サブジェクト<br>SECOM Trust.net Co. | 崔択している連絡先に関連付に<br>発行者<br>, Ltd. SECOM Trust.net Co., L | ナられた証明書が表示さ<br>期限<br>2024/04/28 6:11:00 | されます。<br>詳細 <u>D</u><br>信頼 <u>D</u> |

11. [連絡先設定を取り込み]画面が表示されますので、正しい証明書かどうか確認するため[証明書の 詳細]ボタンをクリックします。

| 連絡先設定を取り込み                                                                                                | ×   |
|----------------------------------------------------------------------------------------------------|-----|
| 証明書の詳細                                                                                                    |     |
| サブジェクト: SECOM Trust.net Co., Ltd.                                                                         |     |
| 発行者: SECOM Trust.net Co., Ltd.                                                                            |     |
| 使用方法: 証明書に署名 (CA)、CRL に署名                                                                                 |     |
| 有效期限 · 2024/04/28 6:11:00                                                                                 |     |
| (信報)                                                                                                    |     |
|                                                                                                    |     |
| 署名の検証が成功するには、文書の署名に使用される証明書が信頼点として指定さ<br>れているか、信頼点までのチェーンである必要があります。信頼点およびそれより<br>も上の階層については失効確認は実行されません。 |     |
| この証明書を信頼済みのルートとして使用(B)                                                                                    |     |
| 署名の検証に成功した場合、次の対象についてこの証明書を信頼<br>します:                                                                     |     |
| ☑ 署名された文書またはデータ                                                                                           |     |
| □ 証明済み文書①                                                                                                 |     |
| □ダイナミックコンテンツ(D)                                                                                           |     |
| □ 埋め込まれている特権の高い JavaScript(J)                                                                             |     |
| □ 特権が必要なシステム操作 (ネットワーク、印刷、ファイルア<br>○ クセスなど)(P)                                                            |     |
|                                                                                                    |     |
| 証明書の詳細6                                                                                                   |     |
| ヘルプ         OK         キャンセ                                                                               | ZJU |

12. [証明書ビューア]画面が表示されますので、少なくとも以下の点をご確認ください。問題なければ[OK]ボタンで前画面に戻って下さい。

| ないこれでは計細は、進択した上<br>いため、複数の発行チェーンが<br>図見つかったすべての証明パワ | ントリに対応しています。信頼点によって発行されたチェーンが<br>表示されています。<br>へを表示(5)                                                                            |
|-----------------------------------------------------|----------------------------------------------------------------------------------------------------|
| Secon husanet co, eta                               |                                                                                                    |
|                                                     |                                                                                                    |
|                                                     | 4前 12 12 12 12 12 12 12 12 12 12 12 12 12                                                                                        |
|                                                     | CRL配布点 <詳細を参照>                                                                                                    |
|                                                     | <ul> <li>(2) 公開鍵</li> <li>RSA (2048 bits)</li> <li>(2) 公開鍵の SH</li> <li>(2) 公開鍵の SH</li> <li>(2) 公開鍵の SH</li> </ul>              |
|                                                     |                                                                                                    |
|                                                     | A+B         SHAI ダイ シ         65 28 1F F4 AB 58 0E DA 41 44           A+B         MD5 ダイ シ         D2 DD 4D F4 D9 78 3A 27 19 86 |
| 2                                                   | 6B 2B 1F F4 AB 38 0E DA 41 44 BB 24 53 7B 54 9D 41 C9 06 E2                                                                      |
| < III >>                                            |                                                                                                    |
|                                                     | <b>わたす</b>                                                                                                    |
| 選択した証明書パスは有                                         | A/1 5 7 0                                                                                                    |

【ポイント】下記について、ご確認ください。

- ① 「選択した署名パスは有効です。」と表示されていること。
- ② [詳細]タブ[証明書データ]枠内の[SHA ダイジェスト]をクリックし下枠内に
   「6B 2B 1F F4 AB 38 0E DA 41 44 BB 24 53 7B 54 9D 41 C9 06 E2」と表示されていること。
   ※ここではダウンロードしていただいた証明書が正しいものであるかどうかを確認しています。

13. [連絡先設定を取り込み]画面に戻りますので、[この証明書を信頼済みのルートとして使用]にチェックを入れ[OK]ボタンをクリックします。

| 連絡先設定を取り込み                                                                                                | ×   |
|----------------------------------------------------------------------------------------------------|-----|
| 証明書の詳細                                                                                                    |     |
| サブジェクト: SECOM Trust.net Co., Ltd.                                                                         |     |
| 発行者: SECOM Trust.net Co., Ltd.                                                                            |     |
| 使用方法: 証明書に署名 (CA)、CRL に署名                                                                                 |     |
| 有効期限: 2024/04/28 6:11:00                                                                                  |     |
| 信頼                                                                                                    | _   |
| 署名の検証が成功するには、文書の署名に使用される証明書が信頼点として指定さ<br>れているか、信頼点までのチェーンである必要があります。信頼点およびそれより<br>も上の階層については失効確認は実行されません。 |     |
| 図この証明書を信頼済みのルートとして使用(B)                                                                                   |     |
| 署名の検証に成功した場合、次の対象についてこの証明書を信頼<br>します:                                                                     |     |
| ☑署名された文書またはデータ                                                                                            |     |
| □ 証明済み文書①                                                                                                 |     |
| □ダイナミックコンテンツ(D)                                                                                           |     |
| □ 埋め込まれている特権の高い JavaScript(J)                                                                             |     |
| □ 特権が必要なシステム操作 (ネッドワーク、印刷、ファイルア<br>クセスなど)(P)                                                              |     |
| 証明書の詳細 <sub>に</sub>                                                                                       |     |
| へルプ OK キャンt                                                                                               | ZIL |

14. [取り込む連絡先の選択]画面に戻りますので、[取り込み]ボタンをクリックします。

| 名前                                                       | 電子メール                                         |                                         | 削除(R)                 |
|----------------------------------------------------------|-----------------------------------------------|-----------------------------------------|-----------------------|
| c=JP, o=SECOM Trust.n                                    | et Co., Ltd                                   |                                         | 参昭(B)                 |
|                                                          |                                               |                                         |                       |
|                                                          |                                               |                                         | 検索(S)                 |
|                                                          |                                               |                                         |                       |
|                                                          |                                               |                                         | -                     |
| 月書                                                       |                                               |                                         |                       |
| 明書<br>の一覧には、現在選択し                                        | ている連絡先に関連付け                                   | られた証明書が表示され                             | います。                  |
| 明書<br>の一覧には、現在選択し<br>サブジェクト                              | ている連絡先に関連付け。<br>発行者                           | られた証明書が表示され<br>期限                       | 1ます。<br>ぼ細 <u>の</u> … |
| 明書<br>の一覧には、現在選択し<br>サブジェクト<br>SECOM Trust.net Co., Ltd. | ている連絡先に関連付け・<br>発行者<br>SECOM Trust.net Co., L | られた証明書が表示され<br>期限<br>2024/04/28 6:11:00 | nます。<br>ぼ細 <u>の</u> … |

15. 正常に取り込まれると下記の様な確認画面が表示されますので、[OK]ボタンをクリックします。

| 取り込みの終了               |
|-----------------------|
| 取り込みの詳細:              |
| 1 人の発行者の証明書が取り込まれました。 |
|                       |
|                       |
| ОК                    |

16. 以上です。取り込まれた証明書が表示されています。右上の[×]ボタンで閉じます。

| デジタル ID | 🥖 信頼性を編集  👇 取り込み                                                                                     | 🔸 🦰 書き出し 🕎 証明書の詳細                                                                                  | 田 区 削除                                                                  |   |  |
|---------|----------------------------------------------------------------------------------------------------|----------------------------------------------------------------------------------------------------|-------------------------------------------------------------------------|---|--|
| 信頼済み証明書 | 名前                                                                                                   | 証明書の発行者                                                                                            | 期限                                                                      | 6 |  |
|         | SAPO Class 3 Root CA < pkiadmin@<br>SAPO Class 4 Root CA < pkiadmin@<br>SECOM Trust Systems CO. LTD. | SAPO Class 3 Root CA < pkiadmin<br>SAPO Class 4 Root CA < pkiadmin<br>SECOM Trust Systems CO. LTD. | 2030.09.14 00:00:00 Z<br>2030.09.14 00:00:00 Z<br>2029.05.29 05:00:39 Z |   |  |
|         | SECOM Trust.net Co., Ltd.                                                                            | SECOM Trust.net Co., Ltd.                                                                          | 2024.04.28 06:11:00 Z                                                   |   |  |
|         | Staat der Nederlanden Root CA                                                                        | Staat der Nederlanden Root CA                                                                      | 2015.12.16 09:15:38 Z                                                   |   |  |
|         |                                                                                                    |                                                                                                    |                                                                         |   |  |
|         | SECOM Trust.net Co., Ltd.                                                                            |                                                                                                    |                                                                         |   |  |
|         | SECON Transformed Car Lad                                                                            |                                                                                                    |                                                                         |   |  |
|         | SECOM Trust.net Co., Ltd.                                                                            |                                                                                                    |                                                                         |   |  |
|         | <b>有 幻典加可の再始:</b> 2014.04.28 05:41:00 Z                                                              |                                                                                                    |                                                                         |   |  |
|         | 有効期間の終了: 2024.04.28 06:11:00 Z                                                                       |                                                                                                    |                                                                         |   |  |
|         | 建の使用方法:証明書に署名 (CA)、CRL に署名                                                                           |                                                                                                    |                                                                         |   |  |

17. [環境設定]画面で[OK]ボタンをクリックし終了します。

| <b>汁類(G)</b> :                                  |                                                                              |    |
|-------------------------------------------------|------------------------------------------------------------------------------|----|
|                                                 | 電子墨名                                                                         |    |
| フルスクリーンモート<br>ページ表示<br>一般<br>注釈                 | 作成と表示方法<br>・署名作成のオプションを制御<br>・文庫内下の重文の表示方法を始ま                                | 詳細 |
|                                                 |                                                                              |    |
| JavaScript                                      | 検証                                                                           |    |
| アクセシビリティ<br>アドビオンラインサービス<br>インターネット             | ・署名の検証に使用する時刻と方法を制御                                                          | 詳細 |
| スペルチェック                                         | IDと信頼済み証明書                                                                   |    |
| セキュリティ                                          |                                                                              |    |
| セキュリティ (孤張)<br>トラッカー<br>フォーム                    | <ul> <li>・署名に使用する ID を作成および管理</li> <li>・文書を信頼するために使用されたクレデンシャルを管理</li> </ul> | 詳細 |
| マルチメディア(従来形式)<br>マルチメディアの信頼性(従来形式)              | 文書のタイムスタンプ                                                                   |    |
| ものとし (2D)<br>ものさし (3D)<br>ものさし (地図情報)<br>ユーザー情報 | ・タイムスタンプサーバーを設定                                                              | 詳細 |
| レビュー<br>検索<br>言語                                |                                                                              |    |
| 署名<br>言頼性管理マネージャー<br>単位                         |                                                                              |    |
| 電子メールアカウント<br>読み上げ                              |                                                                              |    |
|                                                 |                                                                              |    |

18. 弊社署名済みの PDF ファイルを開くと正常に検証されます。

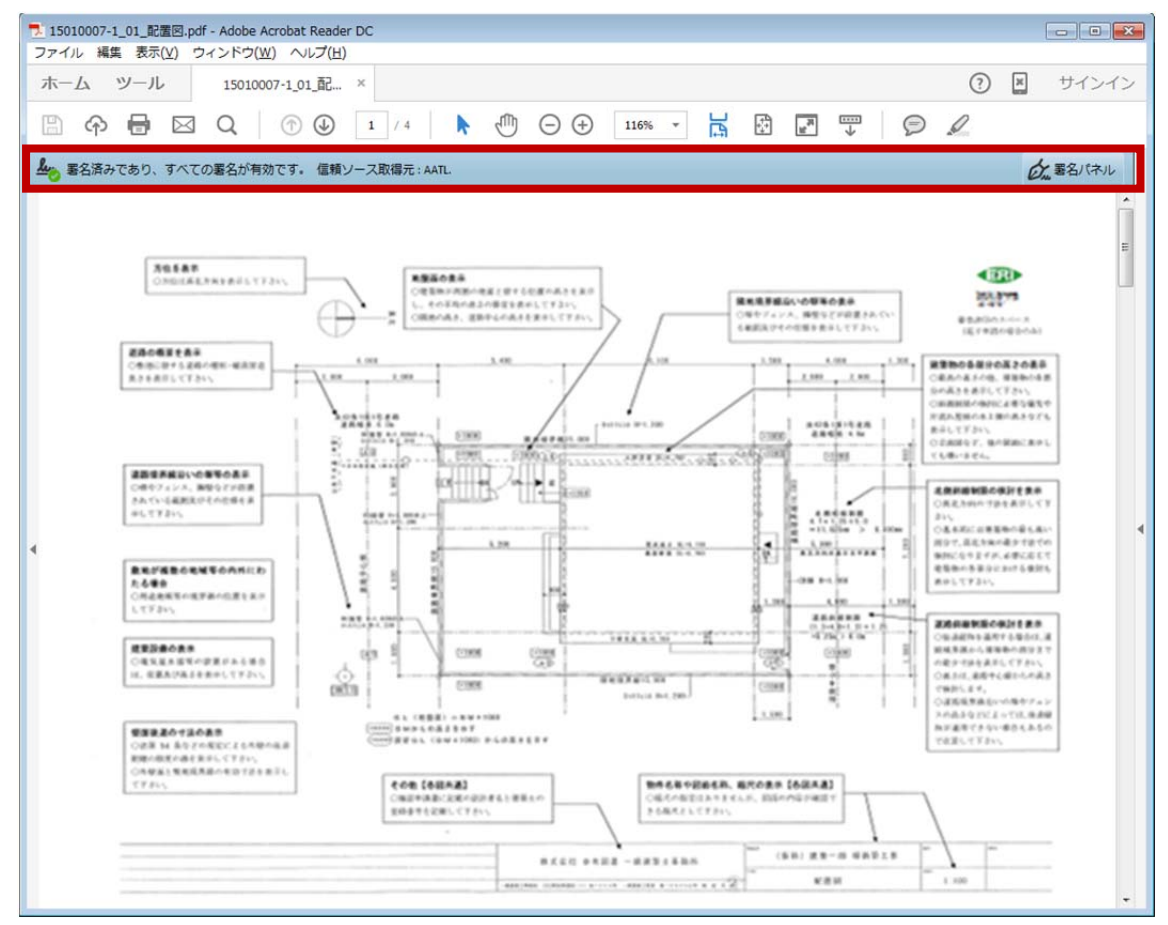